## **Doximity Instructions**

- 1. Prepare for the visit. All you need is an be Android or iOS phone.
- 2. A link will be sent via text. Click on the link.

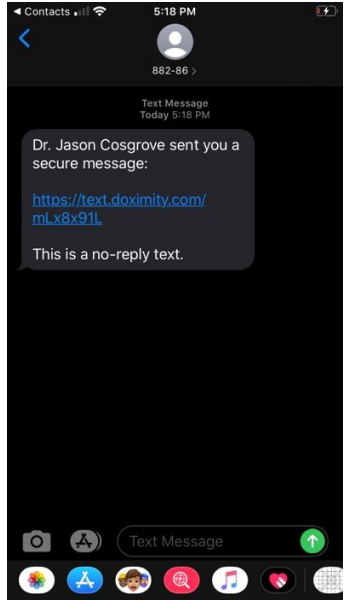

3. Click "Consent to receive messages".

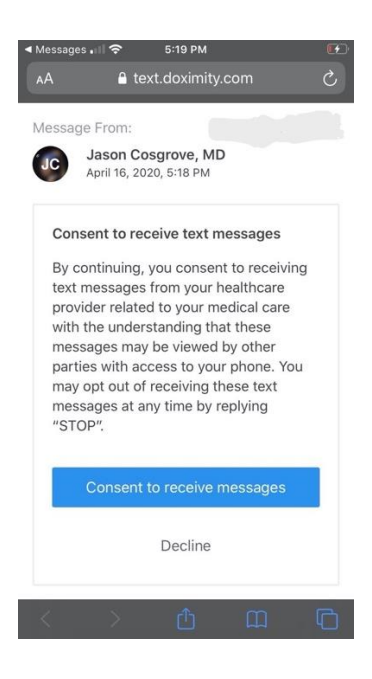

4. Click on link to join the video call.

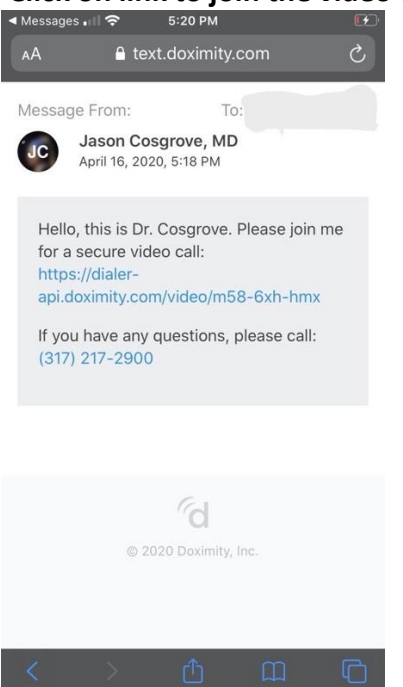

5. Allow Doximity to access the microphone and camera.

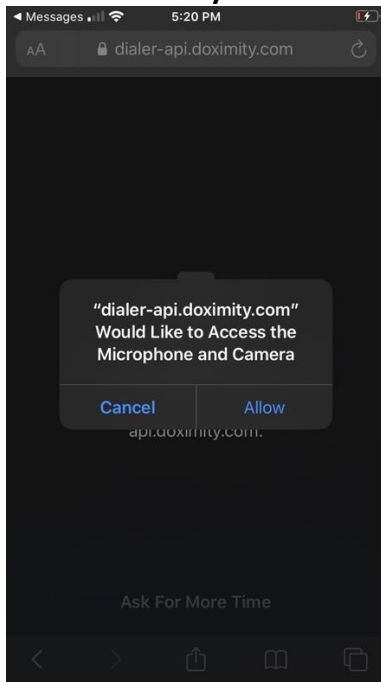

## 6. Click "Join Video Call".

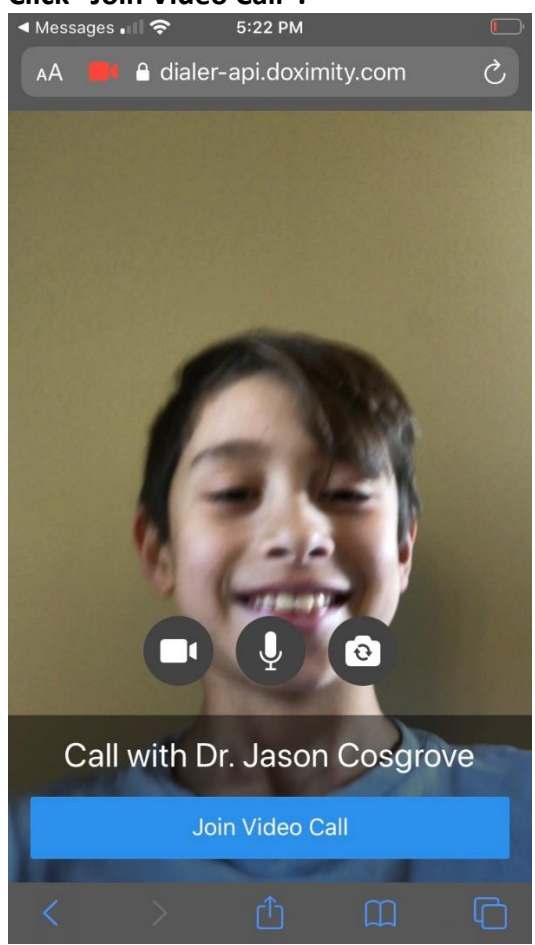

7. You are all set to go!